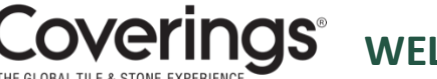

## **Coverings**<sup>®</sup> welcome to the coverings 2025 exhibitor hub!

The Coverings Exhibitor Hub is where exhibitors can update their company profile for the online exhibitor list and mobile app as well as access registration, the Exhibitor Services Manual (ESM), and crucial forms and show information.

#### STEP ONE – LOGGING IN TO THE COVERINGS EXHIBITOR HUB

- 1. Go to https://coverings2025.smallworldlabs.com
- 2. Click the Exhibitor Login button
- 3. To setup a new password for your account, click on the "Forgot Password/First Time Login" link. NOTE: If you exhibited at Coverings 2024 and created an account, you can use the same email and password to gain access again, and skip actions 4 and 5. In addition, only the contacts submitted with your Coverings 2025 exhibit booth contract have access to the Coverings Exhibitor Hub, unless you give them access under STEP FIVE.

| Login                            |          |
|----------------------------------|----------|
| Email                            |          |
| Email                            | <u> </u> |
| Password                         |          |
| Password                         |          |
| Remember My Login                |          |
| Forgot Password/First Time Login |          |
| Login Cancel                     |          |

TIP! Watch this helpful video to learn how to access and use the Coverings **Exhibitor Hub!** 

# Forgot Password/First Time Login

Email

Submit Cancel 4. Enter your email address into the field, click "Submit," and look for an email from "Events IdP" at noreply@personifyauth.com in your inbox.

If you don't see the email, please check your spam/junk folder.

NOTE: The contacts submitted with your Coverings exhibit booth contract have access to the new Coverings Exhibitor Hub.

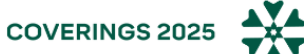

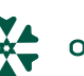

- 5. Click the reset password link in the email and the system will take you back to the login page to sign in.
- 6. Once logged in, you will see the Exhibitor Hub menu option at the top of the site:

|                                           | Countdown to #Covering:2025   196 10 18 35   DAYS HRS MINS SECS | April 29 to May 2, 2025<br>Orange County Convention Center<br>Orlando, Florida |
|-------------------------------------------|-----------------------------------------------------------------|--------------------------------------------------------------------------------|
| Exhibitor Hub xhibitor List Coverings.com |                                                                 | 🔄 Anna 👻 🌲 Q                                                                   |

#### STEP TWO – COMPLETE YOUR COMPANY PROFILE

- 1. Add images: Click on the three dots in the top-right corner of your image area to add imagery to your profile. Recommended graphic sizes include:
  - a. Cover Photo: 1440x360px
  - b. Logo: 400x400px
  - c. Featured Photo: 400x400px

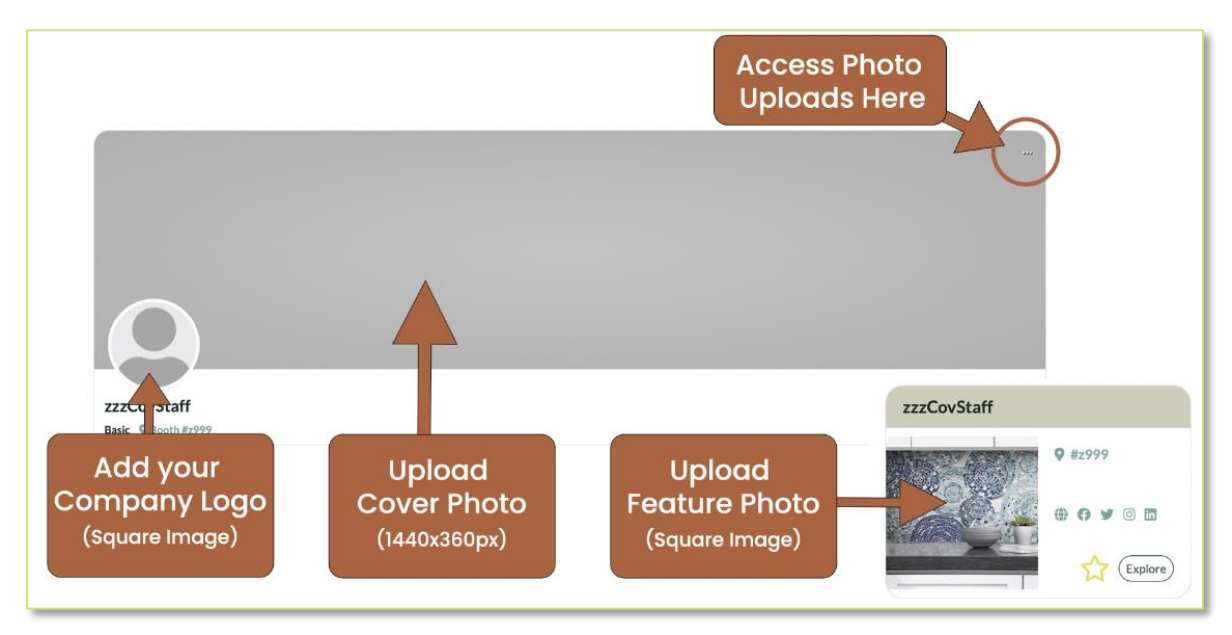

- 2. Update your Company Details, Description, select up to five Product Categories, list your Brands, and add links to your social media accounts.
- 3. Update the information in both the "About" and "Contact" sections so attendees can learn about your company.

| $\frown$ |                |                                                                                                    |
|----------|----------------|----------------------------------------------------------------------------------------------------|
| About    | Name           | zzzCovStaff                                                                                                    |
| Contact  | What We Do     | Lorem ipsum dolor sit amet, consectetur adipiscing elit, sed do eiusmod tempor incididunt ut<br>labore et dolore magna aliqua. Ut enim ad minim veniam, quis nostrud exercitation ullamco<br>laboris nisi ut aliquip ex ea commodo consequat. Duis aute irure dolor in reprehenderit in<br>voluptate velit esse cillum dolore eu fugiat nulla pariatur. Excepteur sint occaecat cupidatat<br>non proident, sunt in culpa qui officia deserunt mollit anim id est laborum. |
|          | Founded        | 2020                                                                                                    |
|          | Website        | http://www.mywebsite.com                                                                                                    |
|          | Categories (5) | Tile - Artisan, Tile - Decorative, Tile - Glass, Tile - Metallic, Tile - Mosaic                                                                                                    |
|          |                |                                                                                                    |

Note: Don't forget to click the "Save" button after you edit each section!

COVERINGS 2025

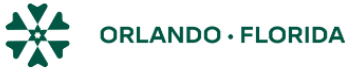

#### **STEP 3 – ADD ADDITIONAL CONTENT TO YOUR PROFILE**

1. Each exhibitor may submit additional content that will appear in your profile.

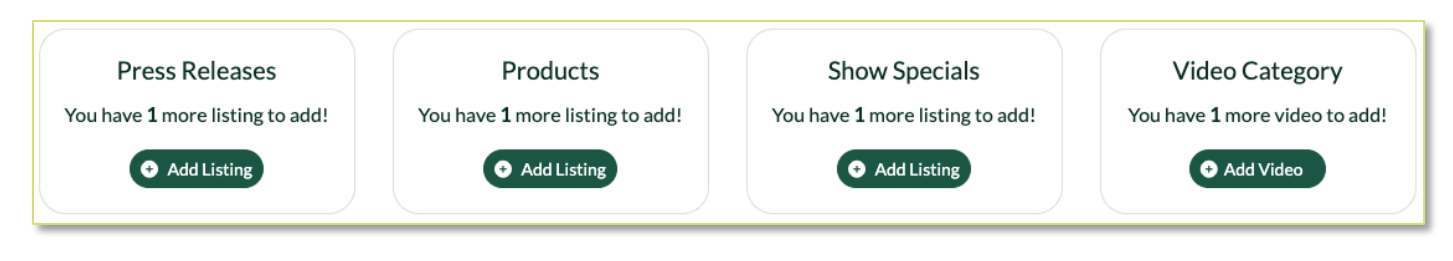

2. If you would like to purchase additional listings, there is a link to the Sales Page at the top of your Exhibitor Hub:

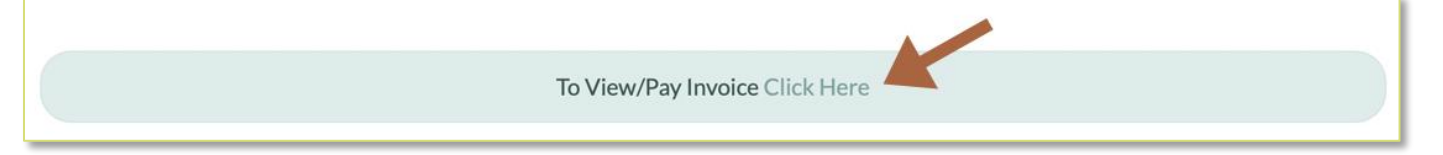

The Sales Page is where you can print your invoice, make payments and purchase profile upgrades.

### **STEP 4 – ACCESS IMPORTANT EVENT INFORMATION**

- 1. Review upcoming action items and key deadlines
- 2. Access the Event Guide and forms
- 3. Connect to Coverings Exhibitor Registration
- 4. Book your Orlando hotel rooms
- 5. Download marketing assets for use in your campaigns and access sponsorship opportunities
- 6. Access shipping information and labels
- 7. And more!!

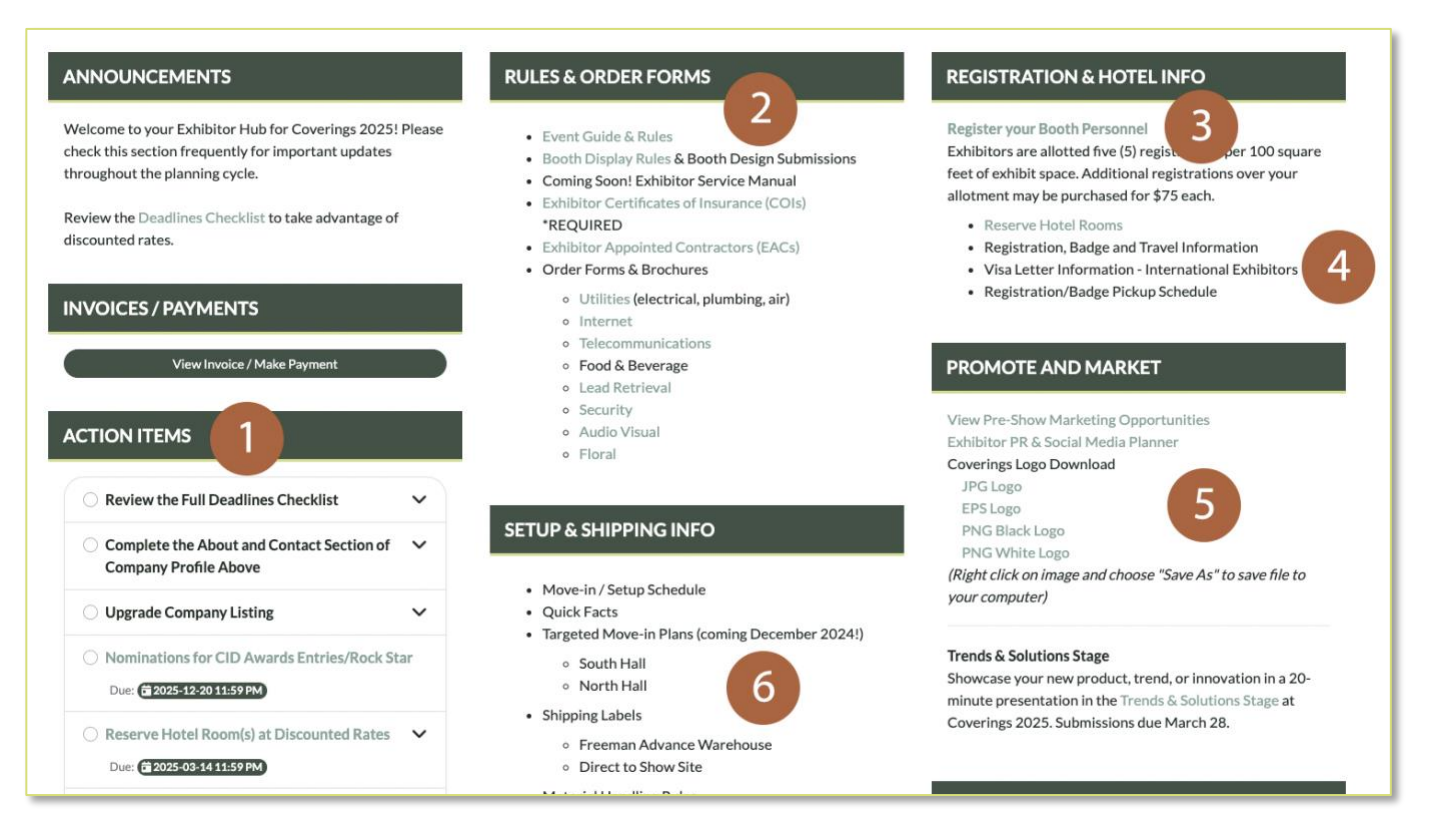

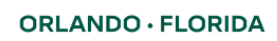

#### **STEP 5 – UPDATE COMPANY CONTACTS**

- 1. Show Management sends important email communications to the contacts on your Company Contacts list. If any of your contacts are not up to date, you can remove them and add replacement contacts.
  - a. Note: Removing a contact will remove their access to the Coverings Exhibitor Hub and the contact will be deleted from the database. Be sure to manage this information with care.
  - b. This contact list in your Coverings Exhibitors Hub is not to register badges. Click on the "Register your Booth Personnel" link to access Coverings 2025 exhibitor registration.

#### **REGISTRATION & HOTEL INFO**

**Register your Booth Personnel** Exhibitors are allotted five (5) registrations per 100 square feet of exhibit space. Additional registrations over your allotment may be purchased for \$75 each.

**CONGRATULATIONS!** COVERINGS ATTENDEES CAN NOW EXPLORE YOUR COMPANY IN THE HUB AND YOU'VE ACCESSED CRUCIAL EVENT INFORMATION! PLEASE CONTACT EXHIBITOR@COVERINGS.COM FOR FURTHER ASSISTANCE.

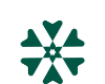